### ЯК ОФОРМИТИ ДОВІДКУ В ДОДАТКУ UKRSIB BUSINESS

МЕНЮ ДОВІДКИ ВІДОБРАЖАЄТЬСЯ ТІЛЬКИ КОРИСТУВАЧАМ З ПРАВОМ ПІДПИСУ!

1. Створити запит на довідку можна в меню «Рахунки та виписки» - «Довідки»

| <b>C</b> * | UKRSIBBANK<br>BNP PARIBAS GROUP | UKRSIB I | business                               | КОМПАНІЯ<br>ТОВ "ФАЛЬШПОЛ"          | користувач<br>Кукуруза Кукуруза | \$ <b>6</b> 2 3 |
|------------|---------------------------------|----------|----------------------------------------|-------------------------------------|---------------------------------|-----------------|
| 命          | ГОЛОВНА                         | ÷        | ГОЛОВНА > Довідки                      |                                     |                                 |                 |
| Ê          | РАХУНКИ ТА ВИПИСКИ              | ^        | Ловілки                                |                                     |                                 |                 |
|            | Рахунки                         |          | HopHun                                 |                                     |                                 | Et nebr debider |
|            | Виписки                         |          | <ul> <li>Довідки будуть ви,</li> </ul> | далені через 30 днів з дати формува | ання                            | ×               |
|            | Обороти                         |          |                                        |                                     |                                 |                 |
|            | Звіти                           |          |                                        |                                     | Немає даних                     |                 |
|            | Довідки                         |          |                                        |                                     |                                 |                 |
|            |                                 |          |                                        |                                     |                                 |                 |

2. При натисканні на кнопку «Нова довідка», відкривається форма запиту,

| СП ГОЛОВНА                   | ГОЛОВНА > Довідки > Запит на отримання довідки |
|------------------------------|------------------------------------------------|
| Рахунки та виписки ^ Рахунки | Запит на отримання довідки                     |
| Виписки                      | Дата<br>04.11.2022                             |
| Обороти                      | Назва довідки *                                |
| Звіти                        |                                                |
| Довідки                      | 📴 попередній перегляд довідки відправити запит |
| 👌 гривневі документи 🗸 🗸     |                                                |
| 🖸 зарплата 🗸 🗸               |                                                |

#### де користувачеві доступний перелік довідок для вибору і формування

| BNP PARIBAS GROUP    | UKRSIB bu | компанія<br>Iness ПАТ"Укрспецтрансгаз"        | користувач<br>Кукуруза Кукуруза | 🌣 🔂 🖻 Ͽ |
|----------------------|-----------|-----------------------------------------------|---------------------------------|---------|
| 🏠 головна            | ÷         | ОЛОВНА > Довідки > Запит на отримання довідки |                                 |         |
| РАХУНКИ ТА ВИПИСКИ   | ^         |                                               |                                 |         |
| Рахунки              |           | Запит на отримання довідки                    |                                 |         |
| Виписки              |           | Дата<br>04.11.2022                            |                                 |         |
| Обороти              |           | Опос наявність відкритих рахунків в Банку     |                                 |         |
| Звіти                |           | Про закриті рахунки                           |                                 |         |
| Довідки              |           | Про залишки коштів на рахунку на певну дату   |                                 |         |
| 🔋 ГРИВНЕВІ ДОКУМЕНТИ | v         | Про рух грошових коштів                       |                                 |         |
| _                    |           | Про середньоденні залишки на рахунку          |                                 |         |

# БУТИ НЕ МЕНШЕ 100.00 ГРН, НЕЗАЛЕЖНО ВІД ТАРИФУ, ЯКИЙ ДІЄ ДЛЯ КЛІЄНТА!

# ДЛЯ ФОРМУВАННЯ ЗАПИТУ НА РАХУНКУ ДЛЯ СПИСАННЯ КОМІСІЇ ОБОВ'ЯЗКОВО ПОВИННО

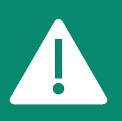

Для замовлення довідки залишок по рахунку не може бути менше 100 грн.

## 3. Для кожної довідки присутній свій набор додаткових параметрів:

| Запит на отримання довідки           Агія<br>Ф.11.2022           Чиза аладогія<br>Про наявність відеритих рахунків в Банку           Редней діє сільськи карсії *<br>Цизоз51005000026008040295100         Базовий пакет         2221546.55 UAH 1           Шоплербдній перегляд довидки         Скасувати         Відприявити залит                                                                                                    | Довідка<br>«Про наявність відкритих рахунків<br>у Банку»<br>Обирайте дату, станом на яку<br>вам потрібна довідка. |
|----------------------------------------------------------------------------------------------------|----------------------------------------------------------------------------------------------------|
| Запит на отримання довідки  Аля  О.11.2022  Нитех алерон *  Про закрип ракунки  Рирки для полеме винеї *  UA30351005000002600840295100 Вазовий пакет 2221546.55 ЦАН :  СКАСУВАТИ ВИДПРАВИТИ ЗАЛИТ                                                                                                    | Довідка<br>«Про закриття рахунку»<br>Обирайте дату, станом на яку<br>вам потрібна довідка.                        |
| Запит на отримання довідки           #**           94.11.2022           Нота довідки *           Про рух прошевих коштів           2/14/26 **E закуси»*           ULA3051 (0050000026000840295100           Базовий пакет         2221546.55 UAH !:           2/11.2022         ©           Антя **         0.11.2022           0.11.2022         ©           У родріві:         Дик ©           У родріві:         Дик ©           Чазовий пакет         2221546.55 UAH !:                                                                                                    | Довідка<br>«Про рух грошових коштів»<br>Обирайте період, за який вам<br>потрібна довідка.                         |
| Склочали         видлялити залит           Запит на отримання довідки         видлялити залит           Вати на отримання довідки         видлялични залит           Вати на отримання довідки         видлялични залит           Вати на отримання довідки         видлялични залит           Вати на отримання довідки         видлялични залит           Вати на отримання довідки         видлялични залит           Вати за примани на ракумку         -           Дата за за содавни залиция на ракумку         -           Дата за за содавни залит         вазовний пакет           Дата за за содавни залити в ракумку         -           Вали за содавни заличи на ракумку         -           Вали за содавни на ракумку         -           Вали за содавни на ракумку         -           Вали за содавни на ракумку         -           Вали за содавни на ракумку         -           Вали за содавни на ракумку         -           Вали за содавни на ракумку         -           Вали за содавни на ракумку         -           Вали за содавни на ракумку         -           Вали за содавни на ракумку         -           Вали за содавни на ракумку         -           Вали за содавни на ракумку         -           Вали за содавни на | Довідка<br>«Про середні залишки на рахунку»<br>Обирайте період, за який вам<br>потрібна довідка.                  |
| Скасувати видправити залит                                                                                                    |                                                                                                    |

Після коректного заповнення довідки, користувач може переглянути формат довідки натиснувщи на кнопку «Попередній перегляд довідки», або відправити запит в банк.

4. При відправці запиту, система повідомляє користувачеві про те що послуга є платною та вимагає додаткового підтвердження (згоди)

| овороти                |                                                                                                    |                            |
|------------------------|----------------------------------------------------------------------------------------------------|----------------------------|
| Звіти                  | про середноденні заплыки на рокунку                                                                                                    |                            |
| Довідки                | Apalipra no pagyery *<br>UA30351005000002600                                                                                                    | 2221546,55 UAH :           |
| 🖹 ГРИВНЕВІ ДОКУМЕНТИ 🗸 | Отримання довідки є платною послугою. Коміся буде<br>списана з разунку згідно фіочих тарифі в кінці<br>01.11.2022 банківського дня. Просимо забезпечити наявність коштів |                            |
| 🖸 зарплата 🗸 🗸         | на ракунку<br>Формувати: () За г                                                                                                    |                            |
| 💲 валюта 🗸 🗸           | Ракунос для списания консо                                                                                                    |                            |
| <b>Ер</b> кредити У    | UA3035100500002600                                                                                                    | 2221546.55 UAH :           |
| 🖸 депозити 🗸           | 💀 попередній перегляд довідки                                                                                                    | СКАСУВАТИ ВІДПРАВИТИ ЗАПИТ |
| ЕКВАЙРИНГ              |                                                                                                    |                            |

5. Одразу після підтвердження у користувача є змога завантажити довідку на свій пристрій, або роздрукувати її

|                      |   | A 222                                                         |                       |               |                       |
|----------------------|---|---------------------------------------------------------------|-----------------------|---------------|-----------------------|
| Виписки              |   | 04.11.2022                                                    |                       |               |                       |
| Обороти              |   | Довідка по рахунку<br>UA303510050000026008040295100           |                       | Базовий пакет |                       |
| Звіти                |   |                                                               | 0                     |               |                       |
| Довідки              |   | дата з<br>01.11.2022                                          | дата по<br>03.11.2022 |               |                       |
| 2 ГРИВНЕВІ ДОКУМЕНТИ | ~ | Формувати: 🖲 За період 🔵 В ро                                 | озрізі місяців        |               |                       |
| 🖸 ЗАРПЛАТА           | ~ | Рахунок для списання комісії<br>UA303510050000026008040295100 |                       | Базовий пакет |                       |
| \$ ВАЛЮТА            | ~ |                                                               |                       |               |                       |
| С кредити            | ~ |                                                               |                       |               | 💀 ЗАВАНТАЖИТИ ДОВІДКУ |
| П лепозити           | ~ |                                                               |                       |               |                       |

6. Також, протягом 30 днів, довідки які було замовлено, можна завантажити з таблиці з довідками:

| UKRSIBBANK<br>BNP PARIBAS GROUP | компанія<br>B business ПАТ"Укрспецтрансгаз"                                 | КОРИСТУВАЧ<br>Кукуруза Кукуруза | ¢ 🖟 🖻 🥹                       |
|---------------------------------|-----------------------------------------------------------------------------|---------------------------------|-------------------------------|
| Половна                         | ГОЛОВНА > Довідки                                                           |                                 |                               |
| 🗐 РАХУНКИ ТА ВИПИСКИ ^          | Ловілки                                                                     |                                 |                               |
| Рахунки                         | Hooldan                                                                     |                                 | Et Hobridebidior              |
| Виписки                         | <ul> <li>Довідки будуть видалені через 30 днів з дати формування</li> </ul> |                                 | ×                             |
| Обороти                         | Дата 🔶 Назва довідки                                                        | Дата з Дата по Но               | мер рахунку                   |
| Звіти                           | 04.11.2022 Про середньоденні залишки на рахунку                             | 01.11.2022 03.11.2022 UA        | 303510050000026008040295100 📴 |
| Довідки                         | 20.10.2022 Про рух грошових коштів                                          | 01.01.2020 19.10.2022 UA        | 303510050000026008040295100 📴 |
|                                 | 19.10.2022 Про закриті рахунки                                              |                                 | PDF                           |